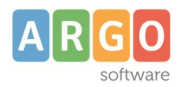

# Nuovo flusso PCTO (2025)

Il nuovo flusso PCTO verso Sidi, appresso descritto, è *alternativo* alla precedente funzione di sincronizzazione *per classe* e consente di trasmettere, in modo massivo, tutte le ore di svolgimento delle attività PCTO.

### Attività preparatorie

La procedura predispone un flusso unico, contenente i dati gestiti attraverso:

- Argo Scuola Lavoro, che gestisce l'avanzamento giornaliero delle attività;
- Argo Alunni, che consente l'inserimento delle ore, complessive, per Percorso/Struttura;
- Argo Orienta, che prevede la registrazione dell'erogazione di ore per i Moduli per l'Orientamento che riguardano le attività PCTO

Si deve verificare che in Argo Scuola Lavoro e in Argo Orienta, siano state associate, rispettivamente alle Attività Pcto e ai Moduli di Orientamento, le Aziende/Strutture che devono essere inserite nel flusso dati.

La tabella delle Aziende-Strutture è accessibile e personalizzabile tramite le seguenti procedure:

- Tabelle\Generiche della scuola\Asl-PCTO, nel programma Argo Alunni;
- Strumenti\Tabelle, nel programma Argo Scuola Lavoro.

Occorre, inoltre:

- Accertarsi che le Aziende-Strutture siano già censite nella Piattaforma Ministeriale dell'Alternanza;

- Avviare lo scarico dei Percorsi e Strutture da Sidi, tramite l'apposita procedura presente in Argo Sidi Alunni (Esporta\Asl-Pcto);

- Procedere, sempre con Argo Sidi Alunni, con l'allineamento delle Strutture Argo-Sidi (la procedura è accessibile tramite Esporta\Asl-Pcto). In questo modo sarete certi che nel flusso verrà riportato il corretto codice fiscale dell'Azienda. Se per alcune Aziende/Strutture non è possibile procedere con l'allineamento, l'estrazione avverrà ugualmente, a condizione che in Argo sia stato specificato il codice fiscale. Attenzione, occorre verificare su Sidi che l'Azienda sia presente nella Piattaforma Ministeriale e che il Codice Fiscale corrisponda a quello specificato in Argo, altrimenti il flusso verrà rigettato da Sidi.

Infine, è bene verificare anche la correttezza dei dati specificati per i Percorsi da trasmettere: data inizio, data fine, ore previste...

Facciamo presente che, prima di procedere alla trasmissione, è possibile verificare dettagliatamente i dati che verranno inviati, alunno per alunno, come appresso specificato.

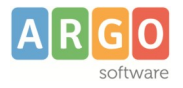

# Invio dati PCTO

## Scelta dei Percorsi e dettaglio elaborazione

Dal menù *Esporta*\*Asl-Pcto* di Argo Sidi Alunni, si accede alla procedura di estrazione dei dati; viene subito richiesto l'inserimento delle credenziali Sidi e la scelta della scuola di riferimento (codice meccanografico debole).

Verranno quindi elencati i Percorsi per i quali risultano delle registrazioni in archivio, per l'anno scolastico specificato.

| Pcto   |                |             |                 |                            |        | :                |
|--------|----------------|-------------|-----------------|----------------------------|--------|------------------|
| Scelto | a percorso     |             | Anno Scolastico | ✓ Azioni ∨<br>Scarica file |        |                  |
|        | Nome Percorso  | Data inizio | Data fine       | Stato Trasmissione         | Azioni | Trasmetti a sidi |
|        | INFORMATICO    | 08/04/2025  | 23/04/2025      | Trasmesso il 22/05/2025    | ۹ ۲    | 2                |
|        | COMMERCIALE    | 12/05/2025  | 22/05/2025      | Trasmesso il 22/05/2025    | ۹ ،    | ?                |
|        | TURISTICO      | 01/01/2025  | 30/04/2025      | Trasmesso il 19/05/2025    | Q r    | ?                |
|        | AMMINISTRATIVO | 01/12/2024  | 20/03/2025      | Trasmesso il 22/05/2025    | ۹ ۲    | 2                |
|        | SANITARIO      | 01/04/2025  | 12/04/2025      | Trasmesso il 22/05/2025    | Q (    | ?                |
|        | ALBERGHIERO    | 11/05/2025  | 17/05/2025      |                            | ۹ ۲    | ?                |
|        |                |             |                 |                            |        |                  |

A fianco di ciascuno dei Percorsi visualizzati, sono disponibili due importanti funzioni:

- dettaglio dei dati elaborati;
- ? esito dell'invio.

La prima consente di verificare le ore di attività, riguardanti il percorso in oggetto, he verranno incluse nel flusso, PRIMA di procedere con l'invio. Il programma fornisce un dettaglio, con il conteggio per ciascun alunno, indicazione della Struttura di riferimento e suddivisione per ore aula/struttura. Viene data indicazione della classe di appartenenza, della Struttura di riferimento e dell'applicativo utilizzato per la gestione dei dati.

|        |                                     |                         | Descrizione<br>Struttura                        | Ore svolte in struttura | a Ore svolte in aula Provenienza dat |                  |  |
|--------|-------------------------------------|-------------------------|-------------------------------------------------|-------------------------|--------------------------------------|------------------|--|
| STELLA | MARIA VITTORIA                      | 3A - SEDE<br>PRINCIPALE | Associazione<br>Proloco -<br>Sede<br>Periferica | 00:00                   | 18:00                                | Argo Orienta     |  |
| TUMINO |                                     | 4A - SEDE<br>PRINCIPALE | Descrizione<br>Struttura                        | Ore svolte in struttura | Ore svolte in aula                   | Provenienza dato |  |
|        | JENNIFER                            |                         | Associazione<br>Proloco -<br>Sede<br>Periferica | 63:00                   | 00:00                                | Argo Alunni      |  |
|        |                                     |                         | Descrizione<br>Struttura                        | Ore svolte in struttura | Ore svolte in aula                   | Provenienza dato |  |
|        | Associazione 18:00 00:00<br>Proloco | 00:00                   | Argo Alunni                                     |                         |                                      |                  |  |
| GUZZI  | FEDERICA                            | 5A - SEDE<br>PRINCIPALE | Associazione                                    |                         |                                      |                  |  |
|        | TEDENIOR                            | PRINCIPALE              | Sede<br>Periferica                              | 00:00                   | 17:00                                | Argo Orienta     |  |

Pagina 2 di 5

ARGO SOFTWARE s.r.l. Sede legale: Viale 24 N. 7 Zona Industriale III Fase 97100 Ragusa Assistenza clienti Tel. 0932.666412 - email assistenza: info@argosoft.it - Pec: assistenza.argo@pec.ecert.it

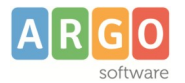

Se la struttura non risulta correttamente allineata, in questo contesto verrà data evidenza.

La seconda funzione, accessibile tramite il pulsante ?, a fianco di ciascun Percorso, consente di verificare l'esito di un invio effettuato in precedenza, già dopo qualche ora dalla trasmissione. Per gli invii cumulativi, si può conoscere l'esito richiamando la funzione da una qualsiasi delle righe.

Nel caso di un esito positivo, verrà restituito il messaggio "Caricato con successo"

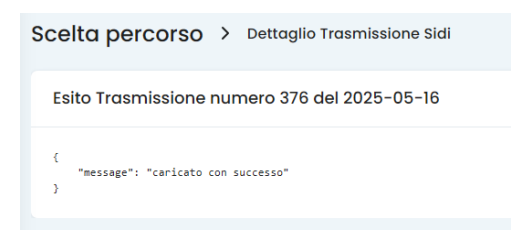

Se la trasmissione non è stata ancora acquisita, viene evidenziato il messaggio "Elaborazione in corso". In questo caso occorre attendere il completamento dell'operazione - non si può inviare un altro flusso dati. Si tenga conto che si potrebbe anche ricevere un messaggio di errore:

Segue elenco dei codici di errore.

| Codice | Descrizione                        |
|--------|------------------------------------|
| 001    | Studente non presente nella classe |
| 002    | Azienda non censita in PCTO        |
| 003    | Codice Scuola non trovato          |
| 004    | Modalità PCTO errata               |
| 005    | Date errate                        |
| 006    | Ore totali PCTO non inserite       |
| 100    | Altro errore                       |

Alcuni sono di facile interpretazione; in altri casi vi invitiamo ad inviare una segnalazione al nostro servizio di supporto.

#### Trasmissione dei dati

Per inviare il flusso a Sidi, occorre selezionare il Percorso o i Percorsi interessati, quindi dal pulsante Azioni (in alto a destra) si può richiamare la funzione *Trasmetti a Sidi*, che invia direttamente alla Piattaforma Ministeriale un file con i dati dei Percorsi che sono stati selezionati (spunta sulla rispettiva casella). Precisiamo, però che, prima dell'acquisizione di una nuova trasmissione, su Sidi <u>vengono eliminati i dati trasmessi in precedenza</u>. Si può provare ad inviare un flusso per un solo Percorso, ma l'importante è che, alla fine, si dovrà predisporre un invio complessivo con TUTTI i percorsi gestiti.

Vi ricordiamo che è quanto mai opportuno verificare i dati elaborati, tramite la funzione di *Dettaglio*, in precedenza descritta.

Infine, vengono esclusi automaticamente gli alunni che hanno un'interruzione di frequenza e quelli che nella scheda anagrafica, hanno la spunta sulla casella "non sincronizzato con Sidi".

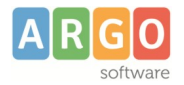

Oltre all'invio diretto del flusso, prevediamo una funzione di produzione di un file con la stessa struttura e contenuto di quello che verrà trasmesso. Potrà essere utile per una eventuale verifica dei dati elaborati e può essere prodotto avviando da Azioni la funzione *Scarica file*.

### Consolidamento dei dati

Una volta completata la trasmissione, i dati verranno messi a disposizione nel Portale Sidi, pronti per l'acquisizione.

L'utente dovrà accedere al Portale Sidi e avviare la procedura di visualizzazione degli Alunni In Alternanza Scuola Lavoro, per tutte le classi interessate (1 - 2).

| In | nportazione dati ASL | 5A - SEDE P | RINCIPALE 🗸 | <            | 1              |        |                  |                       |            |
|----|----------------------|-------------|-------------|--------------|----------------|--------|------------------|-----------------------|------------|
|    |                      |             |             | <b>ORICE</b> | RCA<br>unni: 8 | $\leq$ | □ 2              |                       |            |
|    | Codice Fiscale       | Cognome     | Nome        | Percorso     | Azienda        | Sede   | Ore in<br>classe | Ore<br>presso<br>sede | Tempistica |
|    | DSSGLI05E22Z110A     | DE SISTO    | GIULIO      |              |                |        |                  |                       |            |
|    | FZAMRC97E21H501Q     | FAZIO       | MARCO       |              |                |        |                  |                       |            |
|    | GZZFRC97T55H501C     | GUZZI       | FEDERICA    |              |                |        |                  |                       |            |
|    | MRBMNC97T22I754B     | MIRABILE    | MONICA      |              |                |        |                  |                       |            |
|    | RSSMTT97T20H501S     | ROSSITTO    | MATTIA      |              |                |        |                  |                       |            |
|    | SCPCST97C41C342B     | SCIPIONE    | CRISTINA    |              |                |        |                  |                       |            |
|    | SRDDSR97D42H501C     | SORDI       | DESIREE     |              |                |        |                  |                       |            |
|    | VRDMHI 97C12H501D    | VERDI       | MICHELE     |              |                |        |                  |                       |            |

Una volta visualizzati gli alunni della classe, si dovrà cliccare sul pulsante IMPORTA (3); dopo una breve elaborazione, i dati verranno visualizzati, a fianco di ciascun alunno:

| cuola lavoro » Elenco              | Alunni   |              |                   |                         |                         |                  |                |            |   |
|------------------------------------|----------|--------------|-------------------|-------------------------|-------------------------|------------------|----------------|------------|---|
| -Importazione dati ASL-<br>Classe* | 54       | A - SEDE PRI | NCIPALE V         |                         |                         |                  |                |            |   |
|                                    |          |              | Ŀ                 | ORICERCA                |                         |                  |                |            |   |
| Totale Alunni: 11                  |          |              |                   |                         |                         |                  |                |            |   |
| Codice Fiscale                     | Cognome  | Nome         | Percorso          | Azienda                 | Sede                    | Ore in<br>classe | presso<br>sede | Tempistica |   |
| DSSGLI05E22Z110A                   | DE SISTO | GIULIO       | Nuovo<br>Percorso | ASSOCIAZIONE<br>PROLOCO | ASSOCIAZIONE<br>PROLOCO | 15               | 0              |            | 0 |
| DSSGLI05E22Z110A                   | DE SISTO | GIULIO       | INFORMATICO       | ASSOCIAZIONE<br>PROLOCO | ASSOCIAZIONE<br>PROLOCO | 0                | 14             |            | 0 |
| FZAMRC97E21H501Q                   | FAZIO    | MARCO        | INFORMATICO       | ASSOCIAZIONE<br>PROLOCO | ASSOCIAZIONE<br>PROLOCO | 0                | 17             |            | 0 |
| FZAMRC97E21H501Q                   | FAZIO    | MARCO        | Nuovo<br>Percorso | ASSOCIAZIONE<br>PROLOCO | ASSOCIAZIONE<br>PROLOCO | 10               | 0              |            | 0 |
| GZZFRC97T55H501C                   | GUZZI    | FEDERICA     | INFORMATICO       | ASSOCIAZIONE<br>PROLOCO | ASSOCIAZIONE<br>PROLOCO | 7                | 11             |            | 0 |
| GZZFRC97T55H501C                   | GUZZI    | FEDERICA     | Nuovo<br>Percorso | ASSOCIAZIONE<br>PROLOCO | ASSOCIAZIONE<br>PROLOCO | 13               | 21             |            | 0 |

Pagina 4 di 5

ARGO SOFTWARE s.r.l. Sede legale: Viale 24 N. 7 Zona Industriale III Fase 97100 Ragusa Assistenza clienti Tel. 0932.666412 - email assistenza: info@argosoft.it - Pec: assistenza.argo@pec.ecert.it

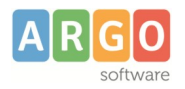

Si tenga conto che è comunque prevista una procedura, settimanale, di importazione automatica dei dati.

Vi ricordiamo che <u>non è previsto l'invio parziale</u> dei dati. Possibilmente si potrà procedere con l'invio di un Percorso o di un gruppo di Percorsi, magari per testare la funzionalità, ma occorre ricordarsi che, alla fine, occorre effettuare un invio finale con tutti i dati, pena la perdita di parte delle informazioni.